## PASOS A REALIZAR EN LA COMPRA E INSTALACIÓN DE LICENCIAS DIGITALES DE LA EDITORIAL EDELVIVES

Los pasos que, a continuación, se enumeran están dirigidos a las familias de alumnado NO BECADO desde 3º a 6º E.P. Al alumnado becado con libros, les proporcionaremos desde el colegio una Tablet en préstamo con las licencias ya instaladas.

Para proceder a la compra (ya sea de licencias o dispositivo) se puede utilizar un ordenador o una Tablet, habrá que acceder a la siguiente página web <u>https://divinomaestroargamasilla.edelvives.es/es/centro</u> y registrarse en el apartado "Crea una cuenta nueva" (con el correo del padre o madre).

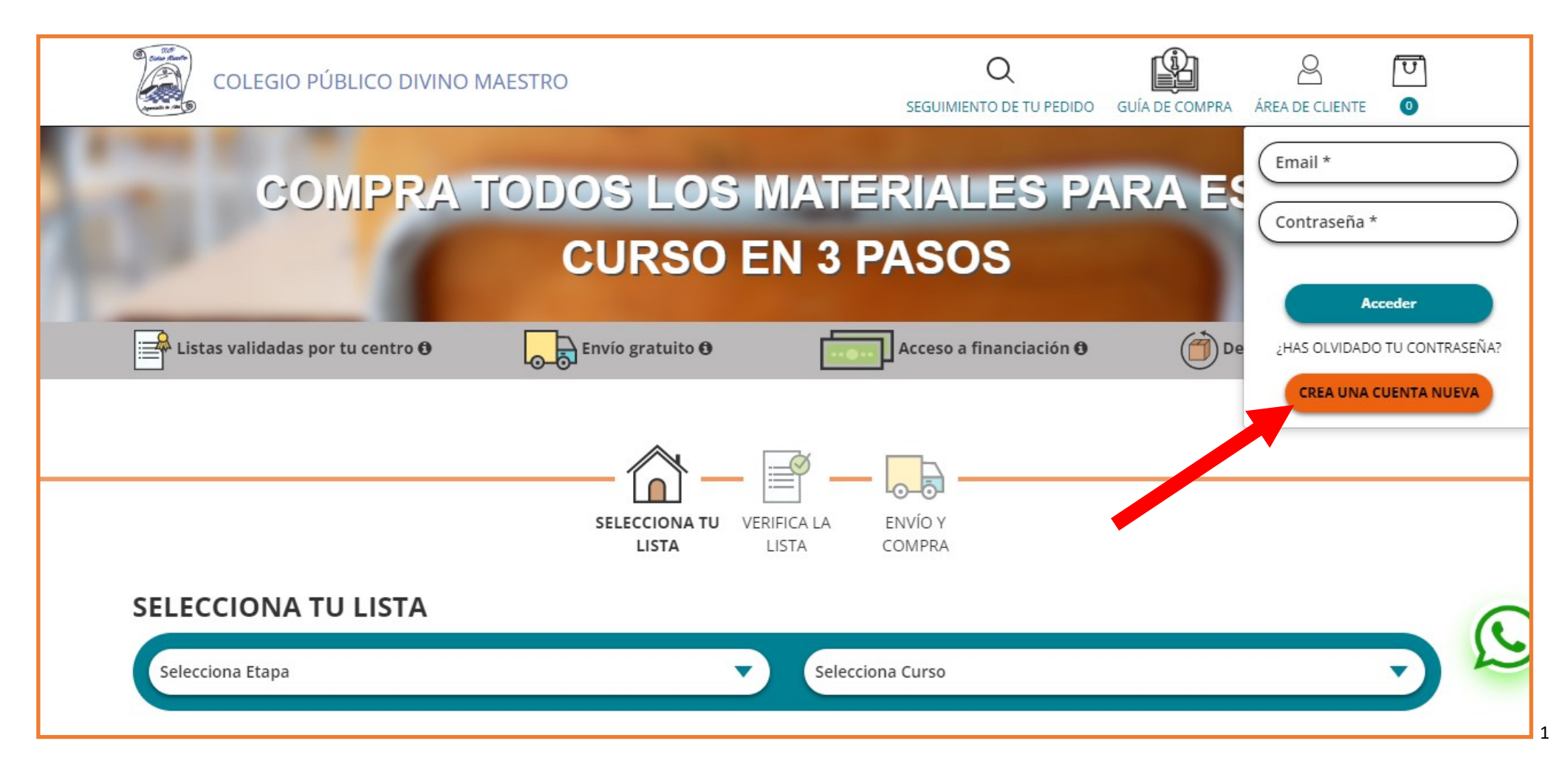

| COLEGIO PÚBLICO DIV                     | LA CREA UNA CUENTA NUEVA                                                                                                    | ×                | SUÍA DE COMPRA | ÁREA DE CLIENTE         | U<br>0                                        |
|-----------------------------------------|----------------------------------------------------------------------------------------------------|------------------|----------------|-------------------------|-----------------------------------------------|
| COMPRA                                  | <ul> <li>✓ Accede a tu histórico de pedidos</li> <li>✓ Accede al seguimiento de todos tus pedidos</li> <li>✓ Obtén duplicados de facturas</li> <li>✓ Agiliza tus solicitudes a través de tu acceso directo: devoluciones, consultas a atención al cliente, etc.</li> </ul> |                  | RA ES          | Email *                 | *                                             |
| Listas validadas por tu centro <b>O</b> | Pedro     V       Correo electrónico *     Contraseña *       Contraseña *     Repetir contraseña *                                                                                                    | $\sum_{i=1}^{n}$ | Dev (          | thas olvidat<br>دrea un | Acceder<br>DO TU CONTRASEÑA<br>A CUENTA NUEVA |
| Selecciona Etapa                        | He leido y acepto la Acepto la Política de Privacidad   No soy un robot   reCAPTCHA Privacidad - Condiciones Crear tu cuenta                                                                                                    |                  |                |                         |                                               |

Posteriormente, iniciaremos sesión introduciendo el email y la contraseña con los que nos hemos registrado.

A continuación, rellenaremos la tabla de "Datos de facturación" con datos del padre o madre.

Solamente en las dos casillas en las cuáles aparezca la extensión de mail "@educar.jccm.es" pondremos el correo corporativo de la alumna o alumno.

| COLEGIO PÚBLICO DIVINO MAESTR | 20                        | Q<br>SEGUIMIENTO DE TU PEDIDO | GUÍA DE COMPRA   |           | [บ]<br>0  |
|-------------------------------|---------------------------|-------------------------------|------------------|-----------|-----------|
| / Mi cuenta / Mis datos       |                           |                               | PEDIDOS ONLINE   | DOCUMENTA | CIÓN ÚTIL |
| ado! Hay campos erróneos      |                           |                               |                  |           |           |
| MODIFICAR DATOS PERSONALI     | ES (Datos de facturación) | MIS DIRE                      | CCIONES          |           |           |
| NOMBRE                        | APELLIDOS                 | + AÑADI                       | R NUEVA DIRECCIÓ | N         |           |
|                               |                           |                               |                  |           |           |

En este mismo apartado, se nos permite modificar la contraseña que escribimos al principio del registro; por lo tanto, podemos cambiarla u omitir el completado de la tabla "Modificar contraseña".

Pulsamos "Guardar cambios".

| ( | COLEGIO PÚBLICO DIVINO MAESTRO            |                        |  |
|---|-------------------------------------------|------------------------|--|
|   | CIUDAD-POBLACIÓN                          | SEGOIMIENTO DE TO PEDI |  |
|   | CÓDIGO POSTAL                             |                        |  |
|   |                                           |                        |  |
|   |                                           | GUARDAR CAMBIOS        |  |
|   |                                           |                        |  |
|   | MODIFICAR CONTRASEÑA                      |                        |  |
|   | Nueva contraseña <u>*</u> Repite contrase | ña <u>*</u>            |  |
|   |                                           |                        |  |
|   |                                           |                        |  |
|   |                                           | CAMBIAR CONTRASEÑA     |  |
|   |                                           |                        |  |

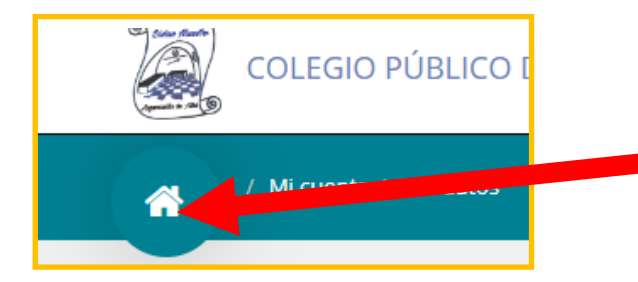

Una vez guardados los cambios en los datos personales, pulsaremos sobre el icono de la casa que nos llevará a la página principal para proceder a la selección de nuestras licencias y/o dispositivo.

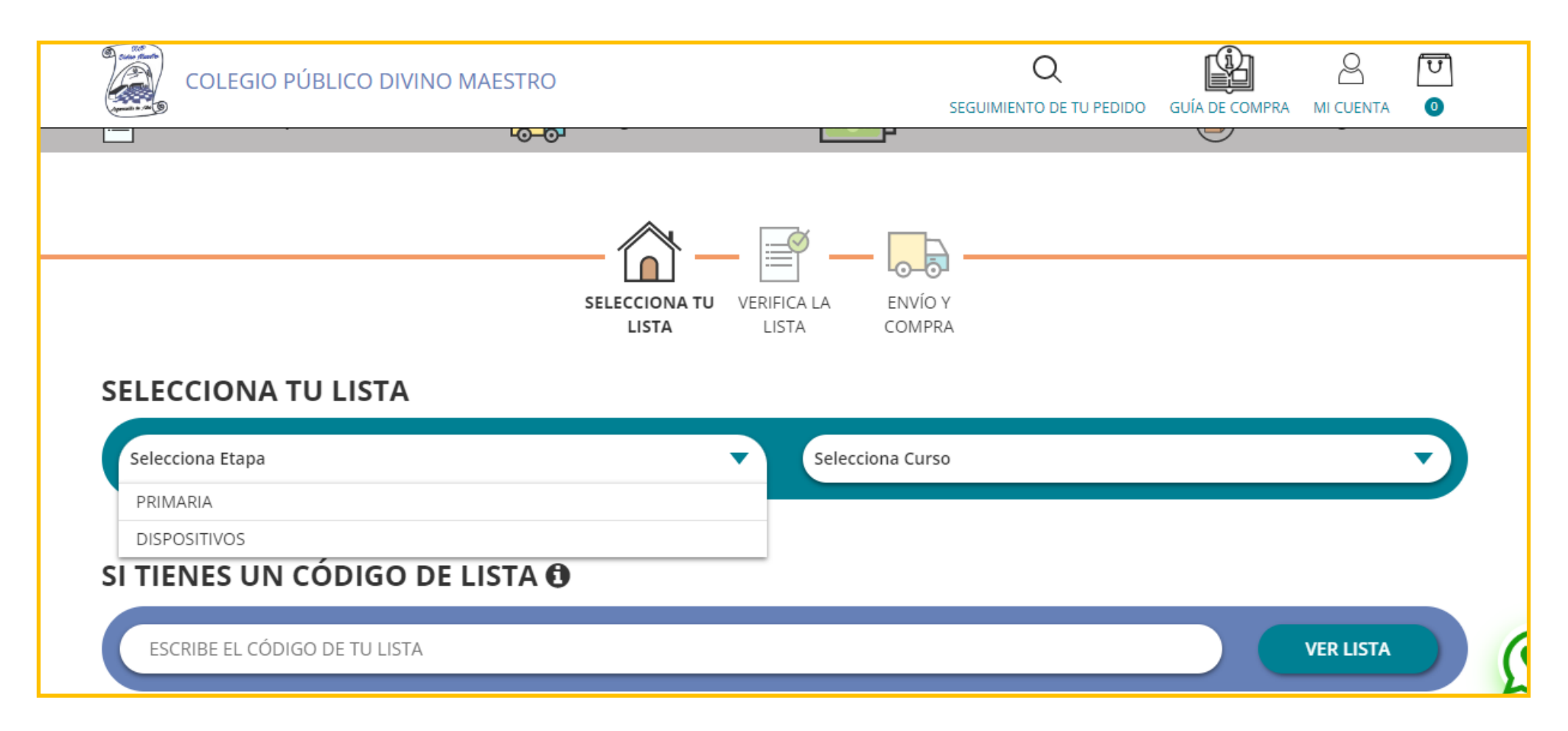

Al terminar de seleccionar las licencias digitales que nos aparecen por defecto al elegir el curso del alumno/a, clicaremos sobre la cesta comprobando nuestro pedido y procederemos al pago del mismo.

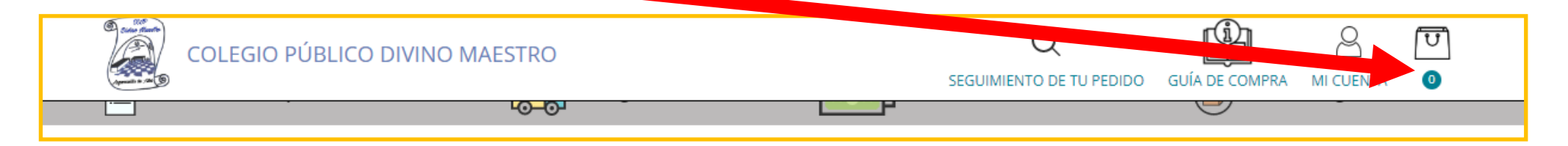

Efectuado el pago correctamente en la pasarela bancaria y volviendo a la web de Edelvives, veremos la confirmación del pedido con el número correspondiente y podremos realizar el seguimiento desde el enlace que nos aparece en ese mismo apartado.

Abriremos la bandeja de entrada de nuestro correo electrónico personal (aquel que escribimos al crear la cuenta en la web de Edelvives). Nos habrá llegado un mensaje de Edelvives con los datos del correo del alumno, las licencias compradas y las contraseñas de las licencias.

Desde el departamento técnico de Edelvives, nos han avisado de que la aplicación "Edelvives Digital" (que utilizábamos descargada en las tablets) está en mantenimiento y, actualmente, no está operativa en sistema Android.

Si durante el proceso de compra anterior, hemos utilizado el ordenador, ahora es el momento de coger la Tablet del alumno/a.

Por lo tanto, el siguiente paso lo llevaremos a cabo en la Tablet (también en el ordenador si se desea):

Accederemos a esta dirección web <u>https://edelvivesdigitalplus.com/auth/login</u> o podemos escribir en la barra del buscador "Edelvives Digital plus".

Nos aparecerá la siguiente pantalla:

| Iniciar sesión                           |                                     |                  |
|------------------------------------------|-------------------------------------|------------------|
| Correo electrónico                       |                                     |                  |
| email@dominio.com                        | Selecciona una etapa para continuar |                  |
| Contraseña                               |                                     |                  |
| Contraseña                               | Infantil >                          | L+LUS            |
| Olvidé mi co                             | Primaria >                          |                  |
| miciar sesión                            | (ESO >)                             | e aprendizaje de |
| 0                                        |                                     |                  |
| Microsoft G Google Polp Ede              | Bachillerato >                      |                  |
| Aviso legal Privacidad                   |                                     |                  |
| Si aún no tienes cuenta, regístrate aquí |                                     |                  |

Probaremos a introducir la dirección de correo de <u>@educar.jccm.es</u> del alumno/a y pondremos la contraseña que nos enviaron al correo del padre/madre que comienza por "@". Si no nos permite acceder de esta forma, nos registraremos con la dirección de correo del alumno/a y con la contraseña anteriormente mencionada.

Una vez iniciada la sesión veremos las licencias que hemos adquirido.

| Iniciar sesión                                        |                                                                                                    |
|-------------------------------------------------------|----------------------------------------------------------------------------------------------------|
| Correo electrónico                                    |                                                                                                    |
| A email@dominio.com                                   |                                                                                                    |
| Cantona pila                                          | EDELVIVES                                                                                                    |
| Contraseña                                            | DIGITAL PLUS                                                                                                    |
| Olvidé mi contraseña                                  |                                                                                                    |
| Iniciar sesión                                        | El entorno virtual de aprendizaje de<br>Edelvives                                                                                                    |
| O                                                     |                                                                                                    |
| Microsoft Google Polp Edelvives                       | Saber más<br>A la service de la service de la service de la service de la service de la service de la service de la service<br>A la service de la service de la service de la service de la service de la service de la service de la service |
| Aviso legal Privacidad                                |                                                                                                    |
| Si aún no tienes cuenta, <mark>regístrate aquí</mark> |                                                                                                    |

En la parte superior derecha de nuestra Tablet, en las tres rayas del menú desplegable del navegador, podemos seleccionar la opción "anclar a pantalla de inicio" para crear un acceso directo a la web desde el escritorio de nuestra Tablet.

Recordad que las licencias se pueden instalar hasta en 3 dispositivos distintos.